## H09a Dessiner dans un document PDF avec le programme Adobe Reader

Ce mode d'emploi te montre comment tu peux dessiner dans un document PDF sur ton écran.

1) Ouvre le document PDF avec le programme « Adobe Reader » et enregistre-le sous un autre nom.

| 2) | Affiche la barre d'outils <b>Commentaire</b> . Il faut aller la chercher dans le menu en haut.                                                                                                    | Adobe Reader Fichier Edition Affichage Fenètre Aide<br>Rotation  Navigation de page  Zoom  Outits Signer  Affichage de page  Zoom  Outits Commentaire  Affichar/Masquer  Affichar/Masquer  Mode Lecture  %H  Mode pien écran %L Dispositif de suivi Lecture audio  Dispositif de suivi Lecture audio  Dispositif de suivi                                                                                                    |
|----|----------------------------------------------------------------------------------------------------|----------------------------------------------------------------------------------------------------|
| 3) | Maintenant tu peux cartographier, dessiner, marquer<br>etc<br>Pour terminer une ligne simple, il suffit de faire un<br>double clic.<br>Pour faire des figures fermées (surfaces), il faut<br>relier le dernier trait au point de départ.               | <ul> <li>Annotations de dessin</li> <li>□</li> <li>□&lt;</li></ul> |
| 4) | ou tu peux ajouter des explications, des annotations                                                                                                    | ▼ Annotations                                                                                                    |
|    | et des commentaires.                                                                                                    | , ↓ ↓ ↓ ↓ ↓ ↓ ↓ ↓ ↓ ↓ ↓ ↓ ↓ ↓ ↓ ↓ ↓ ↓ ↓                                                                                                    |
| 5) | Pour ajuster la taille, la couleur ou l'épaisseur du<br>contenu il faut cliquer sur la figure. Un commentaire<br>apparaîtra à droite dans la liste des commentaires. Si<br>tu cliques sur la figure l'encadré est alors affiché en<br>couleur (jaune). | ▼ Liste des commentaires (3)                                                                                                    |
| 6) | Avec un double clic sur ton nom dans l'encadré, tu peux accéder aux propriétés.                                                                                                    | Abigaelle ▼       □         Page 1 11.02.       Répondre         Supprimer                                                                                                    |
| 7) | Tu peux alors ajuster la couleur, le style, l'épaisseur,<br>l'opacité etc.<br>Amuse-toi bien avec Adobe Reader !                                                                                                    | Propriétés de l'ellipse          Aspect       Générales       Historique de révisions         Style :       ©       Epaisseur :       1 pt       ©         Couleur :       ©       Couleur de fond :       N         Opacité :       100%       0       0                                                                                                    |